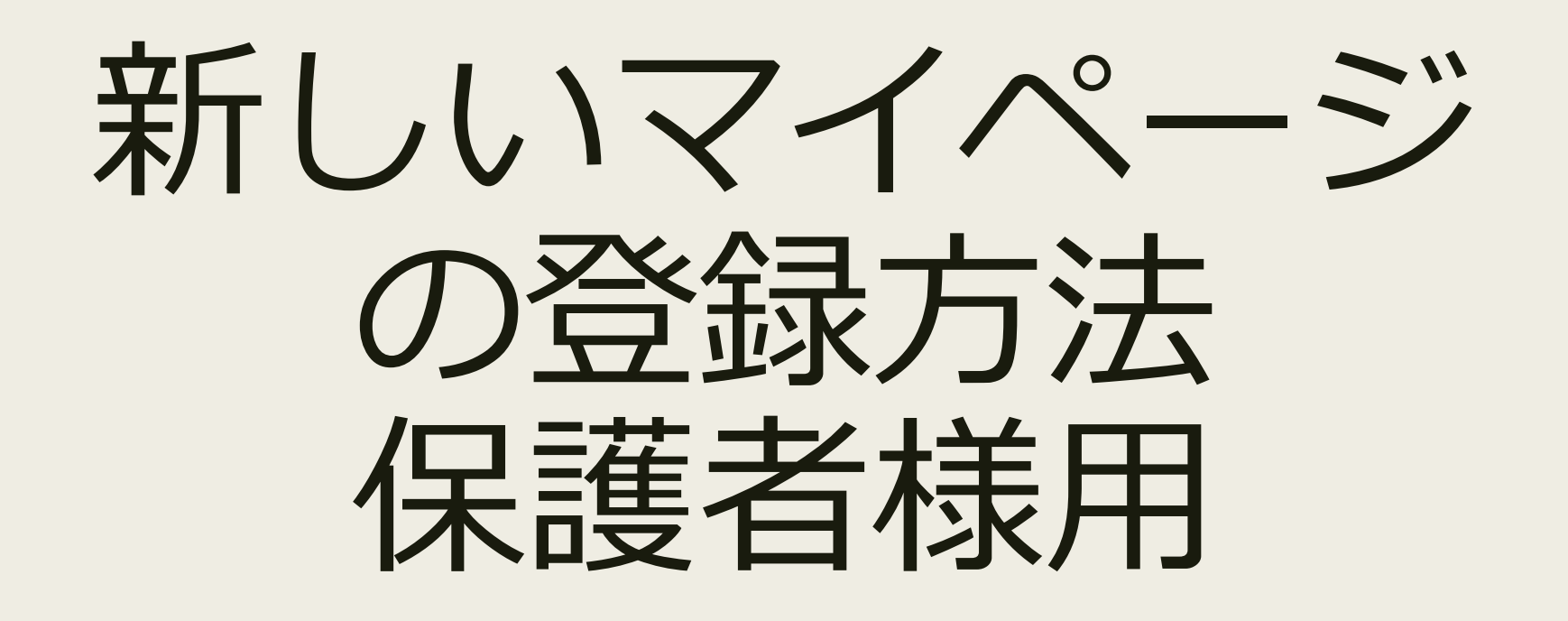

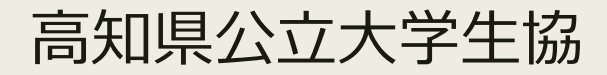

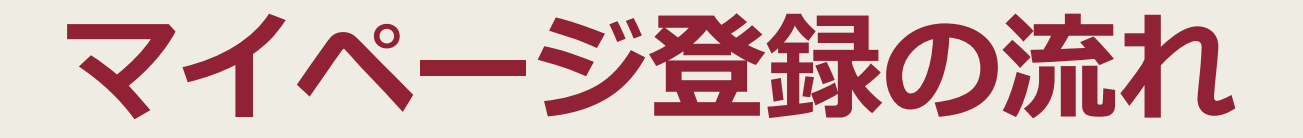

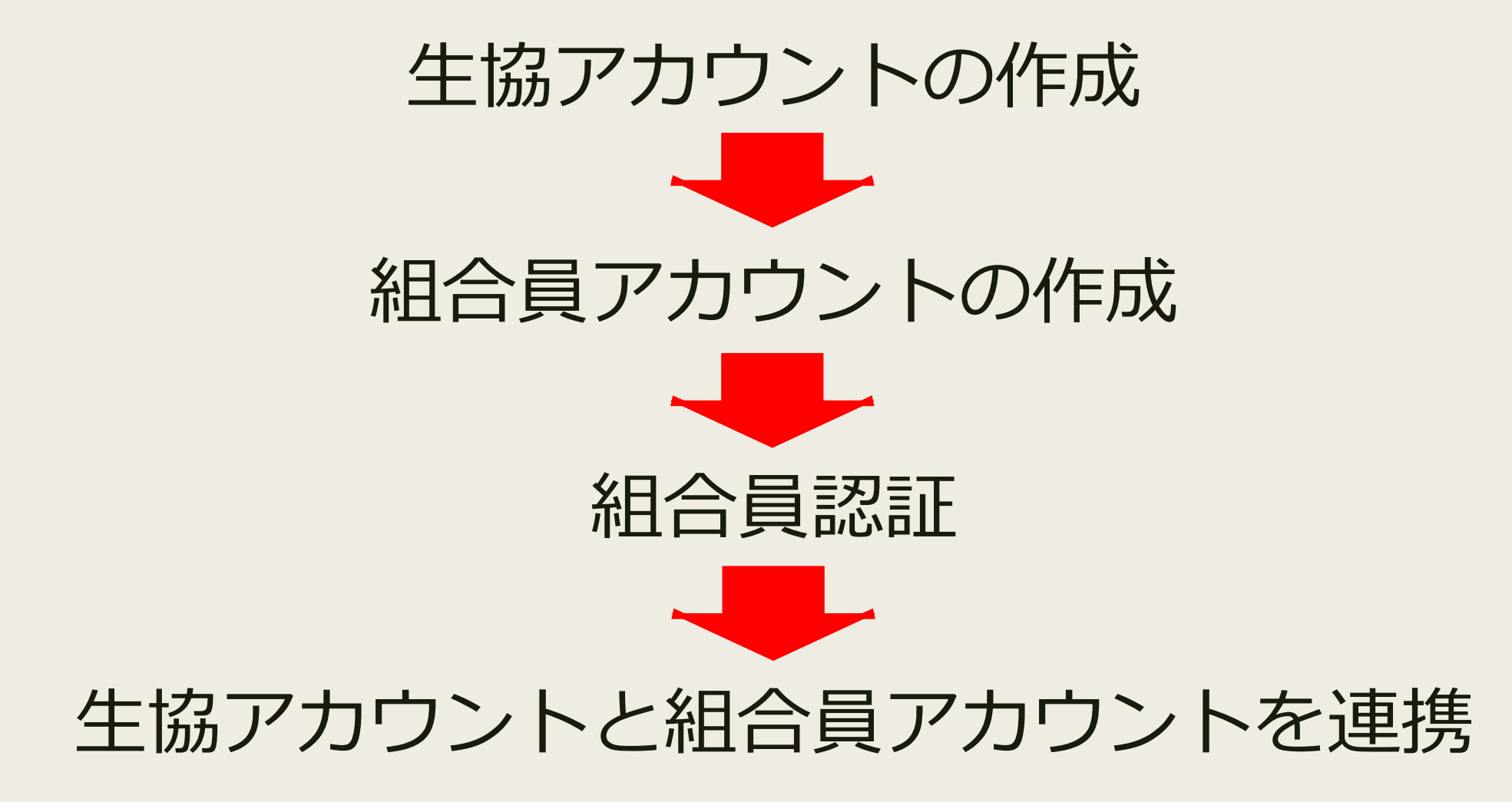

# 生協アカウントの作成

### まずは下のページを開いてください

### https://marucoop.com/account

開していきます!それに伴い、皆様には2つのお手続き

ſĴ

<

m

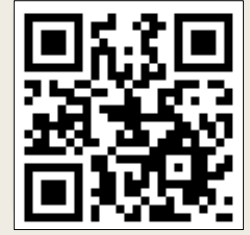

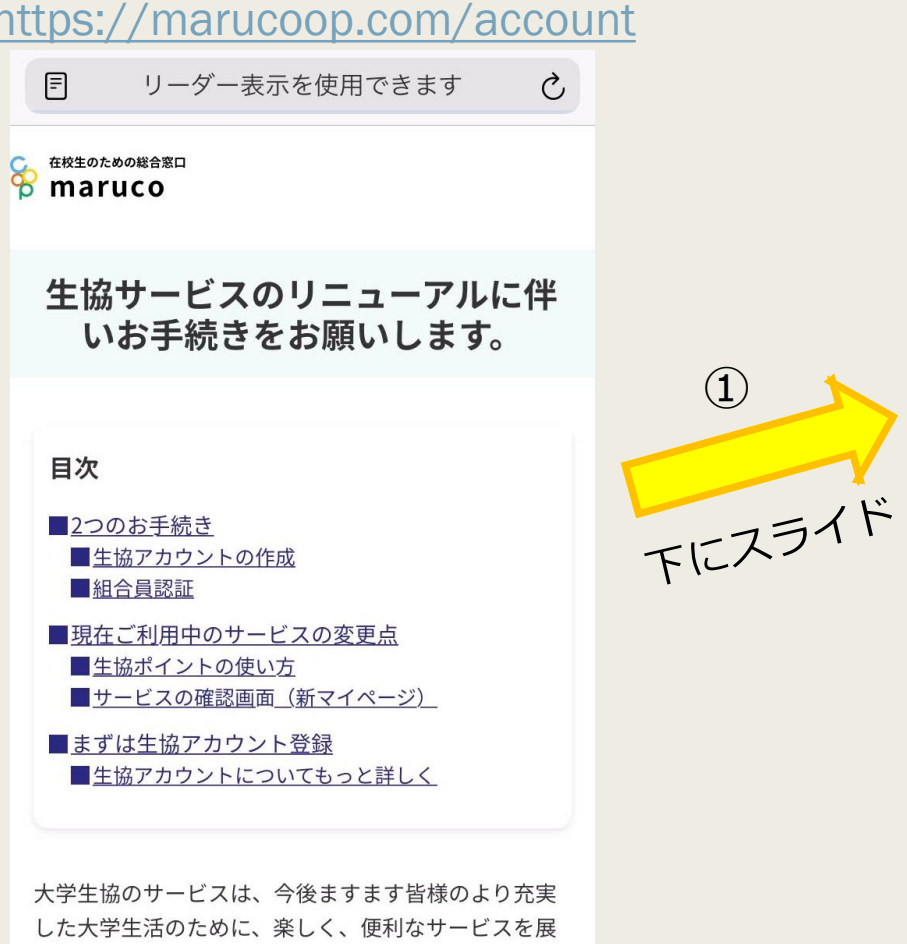

C

|                                                         | € vsign.jp                                 |                                                                                             |  |
|---------------------------------------------------------|--------------------------------------------|---------------------------------------------------------------------------------------------|--|
| 在校生のための総合窓口<br>つ<br>maruco                              | 水産大学校                                      | Ø                                                                                           |  |
|                                                         | 山口県立大学                                     | ø                                                                                           |  |
| 1. 生協アカウントの作成をお願いします                                    | 香川大学                                       | ø                                                                                           |  |
| 生協サービスの展開に伴い、2022年6月17日をもって<br>現在お使いのマイページ用アカウントがご利用いただ | 四国学院大学                                     | 0                                                                                           |  |
| けなくなります。<br>継続してご利用いただくために!これまで利用してい                    | 徳島大学                                       | ø                                                                                           |  |
| ≆かった方も!新しい「生協アカウント」の作成をお<br>■いします。                      | 愛媛大学                                       | 。<br>。<br>。<br>。<br>。<br>。<br>。<br>。<br>。<br>。<br>。<br>。<br>。<br>。<br>。<br>。<br>。<br>。<br>。 |  |
|                                                         | 松山大学                                       | Ø                                                                                           |  |
| ■現在のマイページ利用終了                                           | 松山東雲女子大学・松山東雲短期大学                          | Ø                                                                                           |  |
| 2022年6月17日<br>■新しい生協アカウントの作成開始<br>2022年6月22日(予定)        | 高知大学<br>高知県立大学                             |                                                                                             |  |
|                                                         |                                            |                                                                                             |  |
| 生協アカウントを登録する                                            | 24-12-10-1-1-1-1-1-1-1-1-1-1-1-1-1-1-1-1-1 |                                                                                             |  |
| ※2022年6月22日より作成いただけます。<br><u>教職員の方はこちら</u>              | 2のタップして<br>大学を選択                           | ट<br>र                                                                                      |  |
| 2. 組合員認証をして、組合員向けサービスを利                                 |                                            |                                                                                             |  |
|                                                         |                                            |                                                                                             |  |

# 生協アカウントの作成

Ç

m

G

### ③メールアドレスとパスワードを入力 (maruco-koukadai@vsign.jpからメールを 受信できるようにしてください)

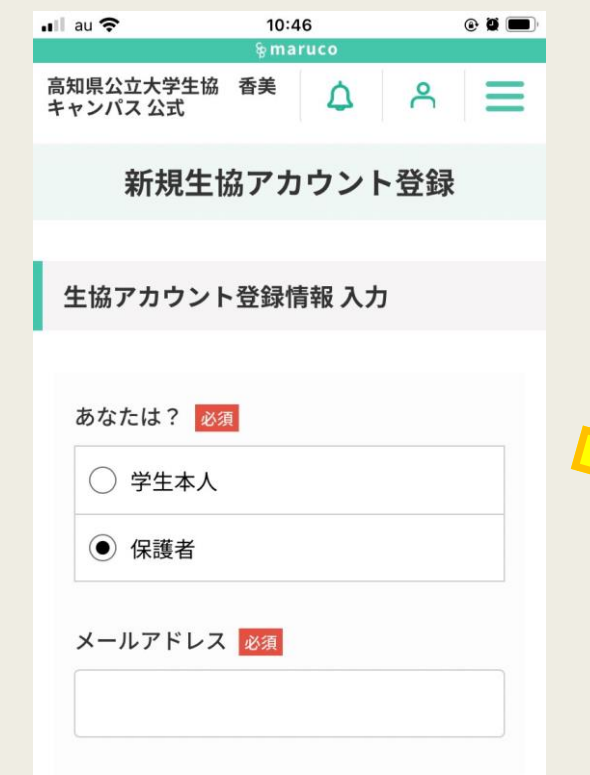

Vsign.jp

ſĨ

ぁあ

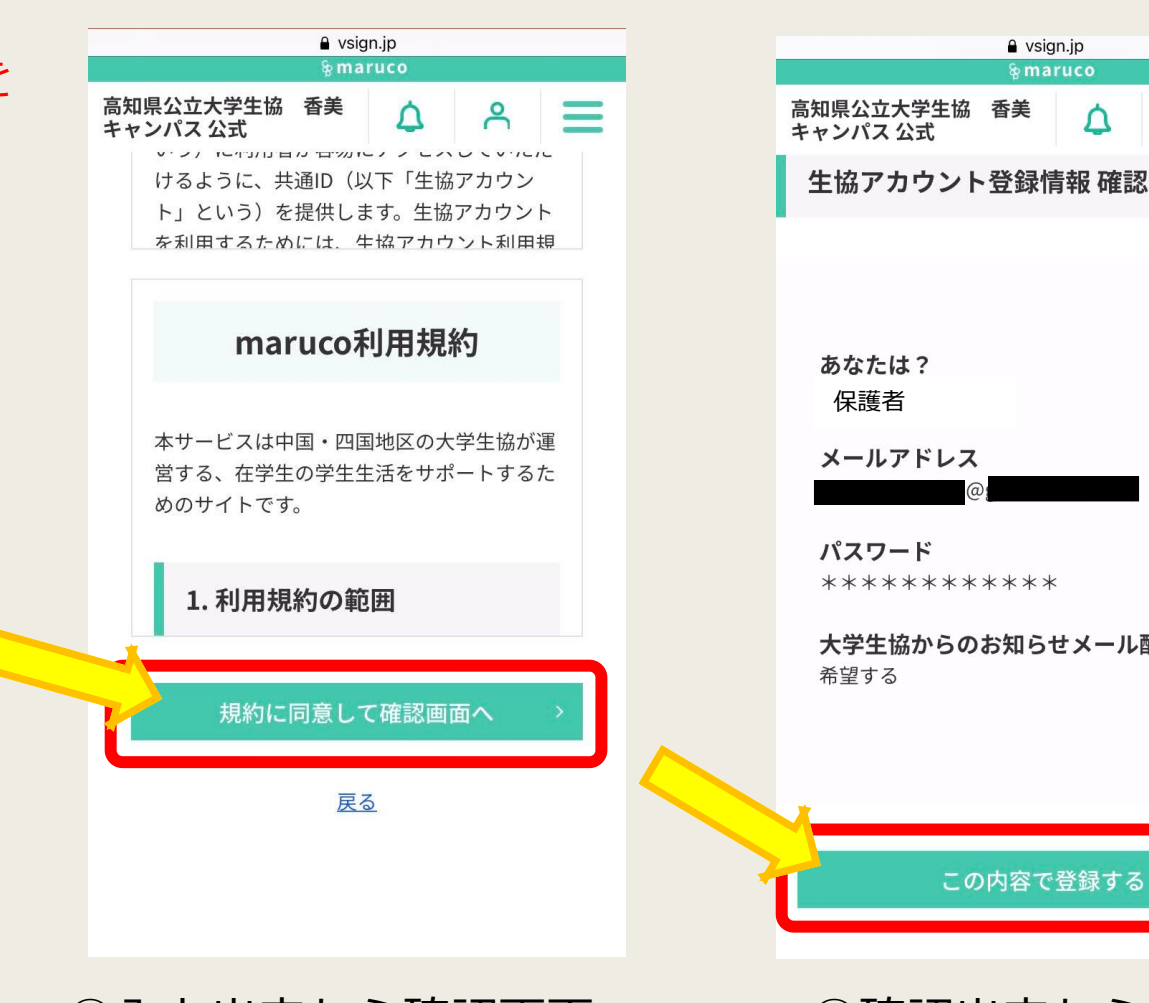

④入力出来たら確認画面へ

保護者 メールアドレス パスワード \*\*\*\*\*\*\*\* 大学生協からのお知らせメール配信

vsign.jp

Δ

8

この内容で登録する

### 生協アカウントの作成

👩 生協アカウントと組合目アカウン

### ⑥登録したメールアドレス宛に右のようなメールが届けば 生協アカウントの作成完了!! (まだ閉じないで)

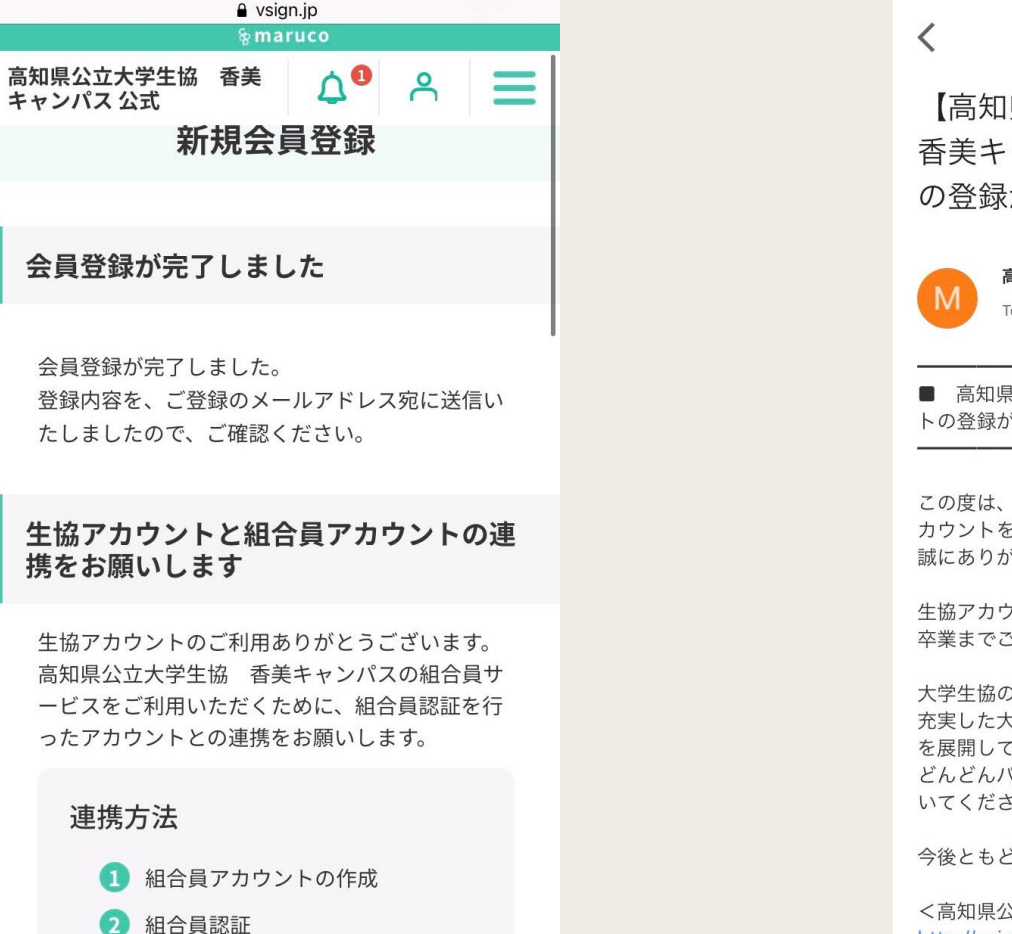

Ŧ 【高知県公立大学生活協同組合 香美キャンパス】生協アカウント の登録が完了しました 愛信トレイ 高知県公立大学生協 香美キ… 12:49 6 ... To 自分 🗸 ■ 高知県公立大学牛協 香美キャンパス 牛協アカウン トの登録が完了しました この度は、高知県公立大学生協 香美キャンパスの生協ア カウントをご利用いただきまして 誠にありがとうございます。 牛協アカウントとは大学牛協のサービスを入学の準備から 卒業までご利用いただけるアカウントです。 大学生協のサービスは、今後ますます皆様のより 充実した大学生活のために、楽しく、便利なサービス を展開していきます! どんどんパワーアップしていくサービスを楽しみに待って いてください! 今後ともどうぞよろしくお願いいたします。

<高知県公立大学生協 香美キャンパス総合サイト> http://vsign.jp/koukadai

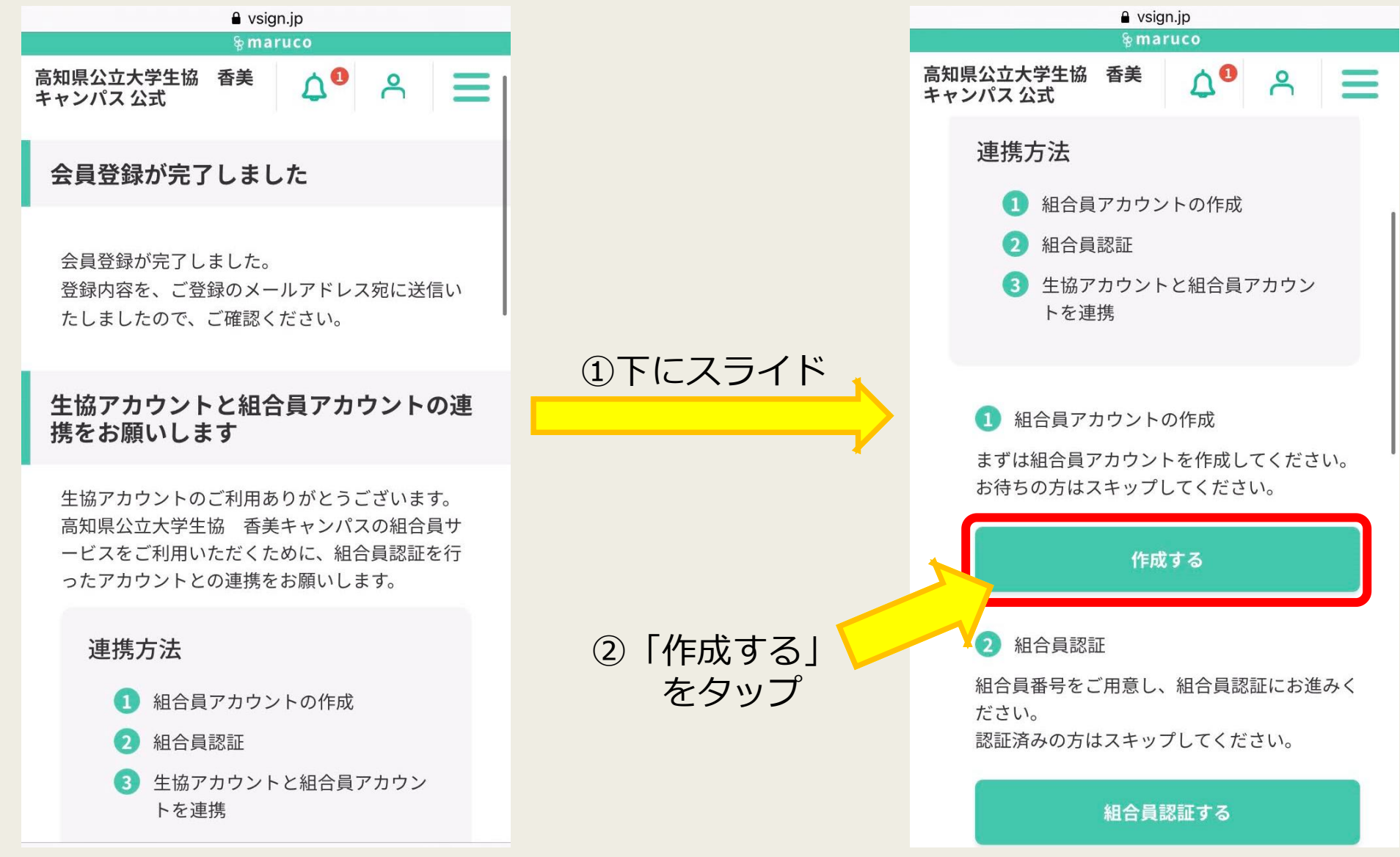

6

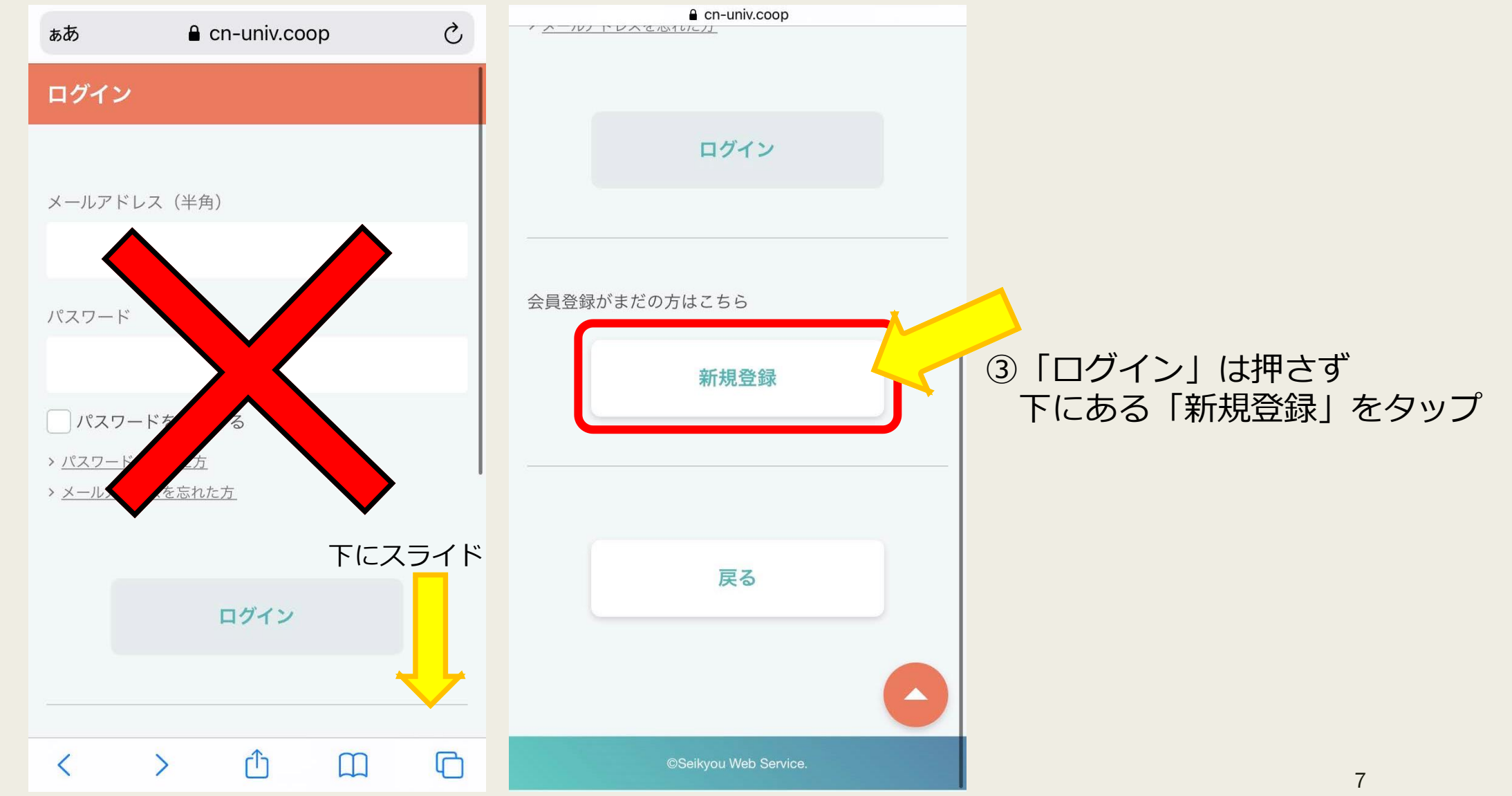

cn-univ.coop

登録するパスワード(半角) 必須

### .....

\*8文字以上の英数字混合で入力してください。 \*記号は「=+-^\$\*.]]{}()?"!@#%&\,><':;|\_~`」が利用可能です。

\_\_\_\_ パスワードを表示する

<u>組合員アカウントの利用規約</u>を確認し同意の上、次ペ ージへお進みください。

✓ 利用規約に同意する

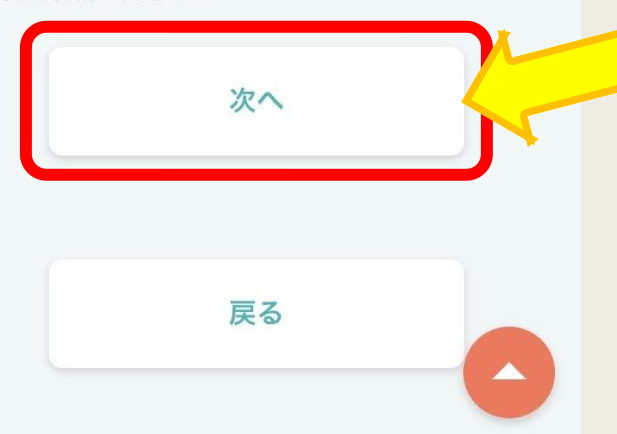

# ④ ・メールアドレス ・パスワード を入力して、「次へ」をタップ

<u>noreply@cn-univ.coop</u>からメールを 受信できるようにしてください

まずは以下の情報をご入力ください。 お申込み者 必須

○ 学生本人 (○) 保護者

登録するメールアドレス(半角) 必須

※「メールアドレス」はログイン時にユーザIDとして使用します。

確認のためもう一度ご入力ください。

※「cn-univ.coop」からのメールを受信できるように設定してください。登録手続き のために認証コードをメールでお送りします。

登録するパスワード(半角) 必須

※8文字以上の英数字混合で入力してください。 ※記号は「=+-^\$\*.[]{}()?"!@#%&/¥,><';;|\_~`」が利用可能です。

パスワードを表示する

<u>組合員アカウントの利用規約</u>を確認し同意の上、次ページへお進みくだ さい。

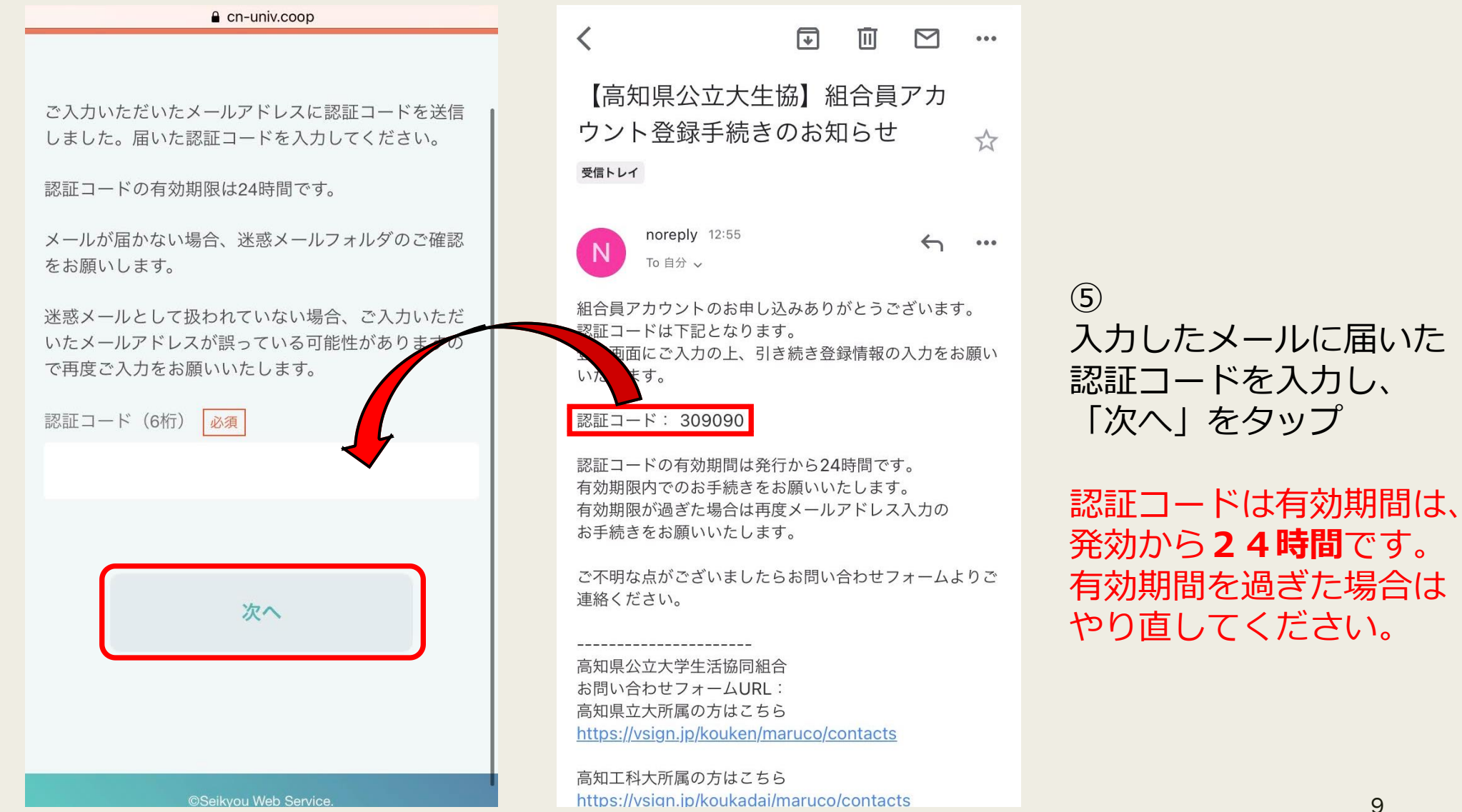

⑥新規登録で必須の各項目を入力し「確認へすすむ」をタップ

|                              |                          |   | 保護者の携帯電            | 話番号 必須         |   |    |                       |
|------------------------------|--------------------------|---|--------------------|----------------|---|----|-----------------------|
| 保護者様の情報を登録してください             | ٧ <sup>١</sup> °         |   | 保護者の自宅電            |                |   |    | 戻る 唯 定                |
| 【保護者の氏名】                     |                          |   |                    | 学生本人の申告する性別 必須 |   |    |                       |
| 姓必須                          | 名》须                      |   | ※自宅に固定             | ● 男性 ● 女性      |   |    | ©Seikyou Web Service. |
| 例加生肠                         | 例) 我另                    |   |                    |                | - |    |                       |
| 姓(全角カナ)<br>必須<br>例)<br>ヤイキョウ | 名 (全角カナ)<br>必須<br>例) ヨシオ |   | 学生0                | 区分必須           |   |    |                       |
|                              |                          |   | 【学生本人              |                | 往 |    |                       |
| 子主とり前が                       |                          | • | 姓心須                | 所属学部・学科 必須     |   |    |                       |
| 【保護者の住所】                     |                          |   | 例)生協               |                |   | •  |                       |
| 郵便番号(半角)                     |                          |   | 姓(全角力 <sup>·</sup> | 入学年後須          |   |    |                       |
| 例) 790 - 例) 0825             | 住所を検索                    |   | 例) セイ              | Ť ź            | 4 | ▼月 |                       |
| 住所                           |                          |   | ***                | 卒業予定年 必須       | 2 |    |                       |
| [都道府県名・市区町村・町名]              |                          |   |                    | É              | 3 | 「月 | 10                    |

⑦「確定」をタップ

### ⑧これで組合員アカウントの作成完了!! ログインして「大学生協サービスのページへ戻る」をタップ

| 🔒 cn-univ.coop | 🔒 cn-univ.coop  |
|----------------|-----------------|
| 新規登録           | 新規登録            |
|                | こんにちは! さんの保護者様  |
| パスワードを表示する     |                 |
| ログイン           | 大学生協サービスのページへ戻る |
|                |                 |

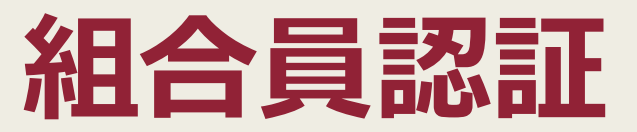

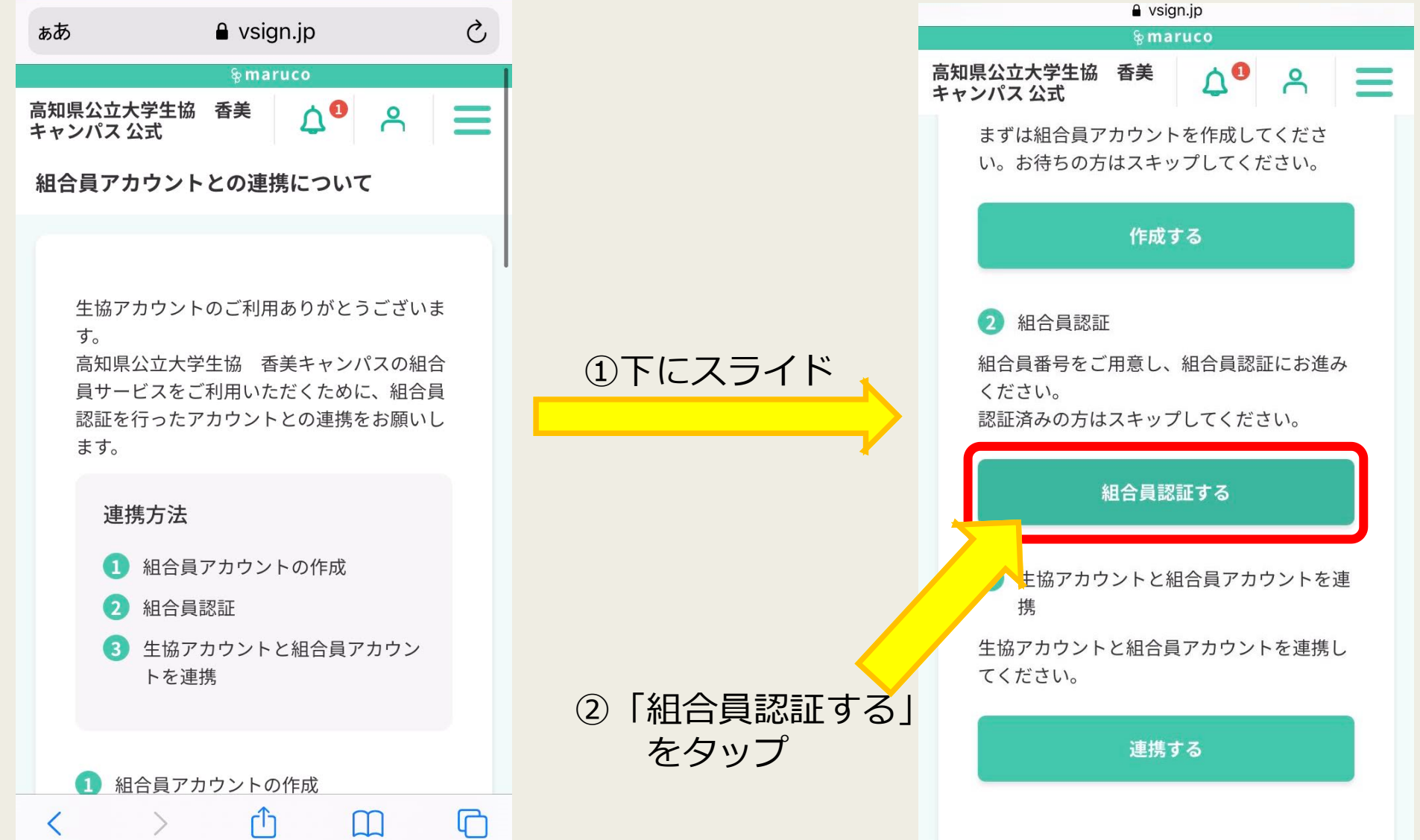

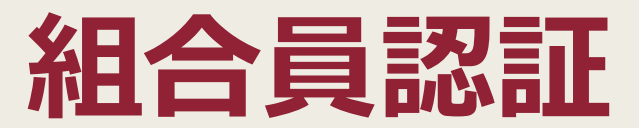

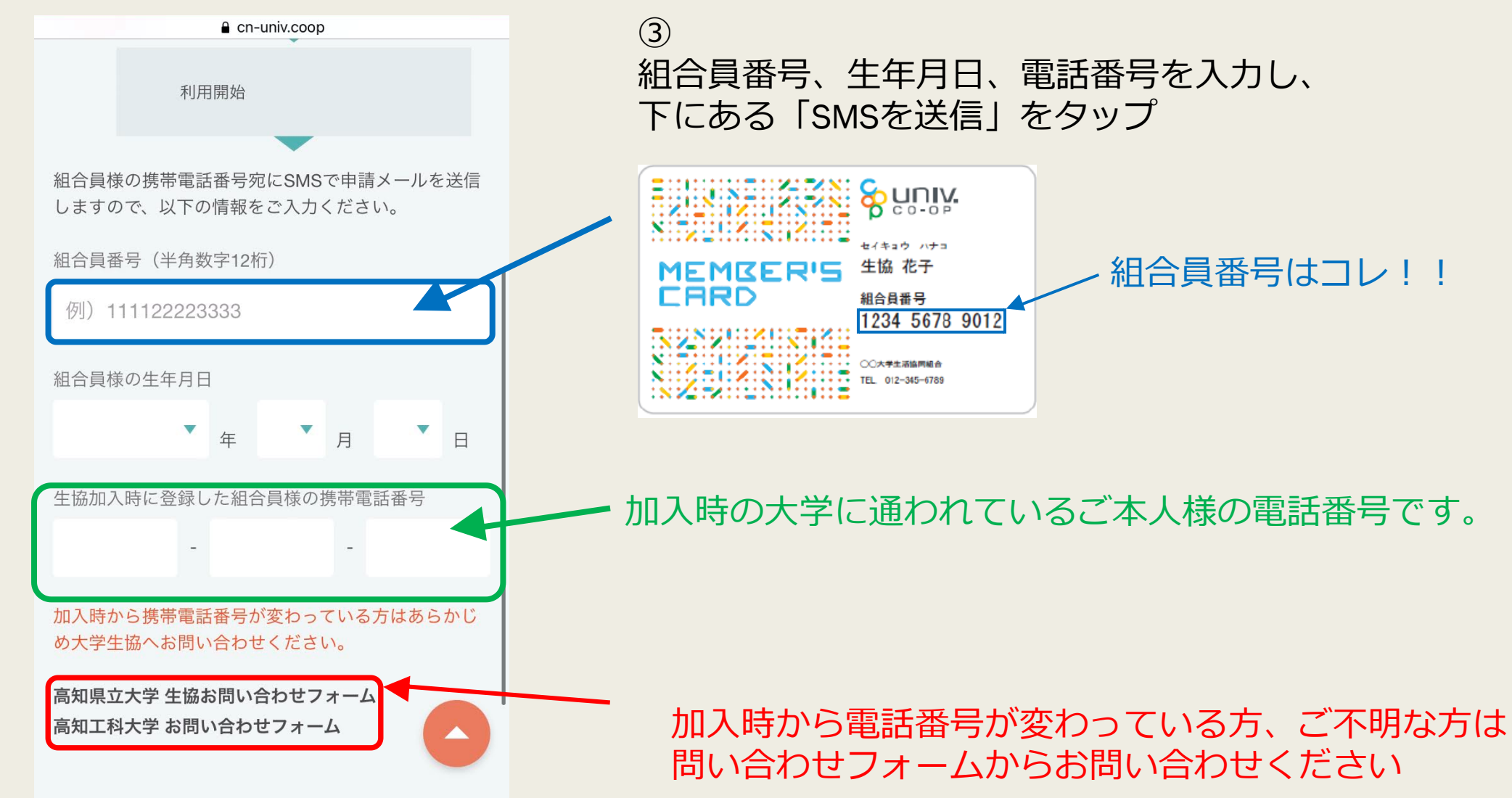

### 組合員認証

④ご本人様の電話にSMSに届いたURLに移動していただく ⑤「承認」をタップ

| <11                                                     | UnivCoop >                                                             |     |  |
|---------------------------------------------------------|------------------------------------------------------------------------|-----|--|
|                                                         | SMS/MMS<br>今日 13:31                                                    |     |  |
| 大学生協より<br>以内にご確認<br><u>https://cn-ur</u><br>grcgbr18c53 | お知らせです。 <b>24</b> 時間<br>ください。<br><u>iiv.coop/cn/</u><br>i <u>175za</u> |     |  |
|                                                         |                                                                        |     |  |
|                                                         |                                                                        |     |  |
|                                                         |                                                                        |     |  |
|                                                         |                                                                        |     |  |
|                                                         | SMS/MMS                                                                |     |  |
| ۰                                                       |                                                                        | 💽 🔇 |  |

| ぁあ                                   | 🔒 cn-           | univ.coop        | l                                         | Ç        |
|--------------------------------------|-----------------|------------------|-------------------------------------------|----------|
| 組合員情報の                               | の認証             |                  |                                           |          |
| 下記の組合員ア<br>ありました。<br>申請内容に間違<br>ださい。 | カウント 。<br>いがなけれ | より組合員評<br>れば、承認れ | ®証の承認依<br><sup>ズ</sup> タンを押し <sup>、</sup> | 頼が<br>てく |
|                                      |                 |                  |                                           |          |
|                                      |                 |                  |                                           |          |
| 承認した                                 | こい              |                  | 承認                                        |          |
|                                      |                 |                  |                                           |          |
|                                      |                 |                  |                                           |          |
|                                      |                 |                  |                                           |          |
| < >                                  | ×               | Û                |                                           | G        |

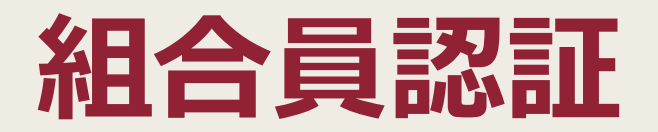

### ⑥これで組合員認証は完了です! 最初のページに戻ってください

| ьта в сп-univ.coop С            | 🗙 😽 設定   高知県公立大学生協 香美キャンパスによる在学生の…                                                          | ぁあ                | 🔒 vsign.jp                | S     |
|---------------------------------|---------------------------------------------------------------------------------------------|-------------------|---------------------------|-------|
| An example in the second second | ∲ maruco                                                                                    |                   | & maruco                  |       |
| 組合員情報の認証                        | 高知県公立大学生協 香美 🏠 <sup>1</sup> 🔗 💳 い。お待ちの方はスキップしてください。                                         | 高知県公立大<br>キャンパス 公 | 学生協香美 🗘 <sup>①</sup><br>式 | ^ ☰   |
| 組合員情報の認証が完了しました。                | 作成する                                                                                        | い。お待              | 寺ちの方はスキップしてく;             | ださい。  |
|                                 | <ol> <li>2 組合員認証</li> <li>組合員番号をご用意し、組合員認証にお進み<br/>ください。</li> </ol>                         |                   | 作成する                      |       |
|                                 | X 組合員情報の認証   マイページ                                                                          | 2 組行              | 合員認証                      |       |
|                                 | 送信しました。承認されたらメールをお送りしますのでお待ちください。                                                           | 組合員都 ください         | 番号をご用意し、組合員認<br>い。        | 証にお進み |
|                                 | ショートメッセージが届かなかった場合、ショートメ<br>ッセージを受信できるか設定をご確認いただき、最初<br>の申請をされてから24時間を経てから再度手続きをお<br>願いします。 | 認証済み              | 9の方はスキップしてくだう<br>組合員認証する  | さい。   |
|                                 | X 組合員情報の認証   マイページ                                                                          |                   |                           |       |
|                                 | 組合員情報の認証                                                                                    | 3 生t<br>携         | 劦アカウントと組合員アカ              | ウントを連 |
|                                 | 組合員情報の認証が完了しました。                                                                            | 生協アナ              | ウウントと組合員アカウン<br>さい。       | トを連携し |
|                                 |                                                                                             |                   | 連携する                      |       |
| < > ① ① O                       | プライベート 十 完了                                                                                 | <                 | > 🗅 🕻                     |       |

### 生協アカウントと組合員アカウントを連携

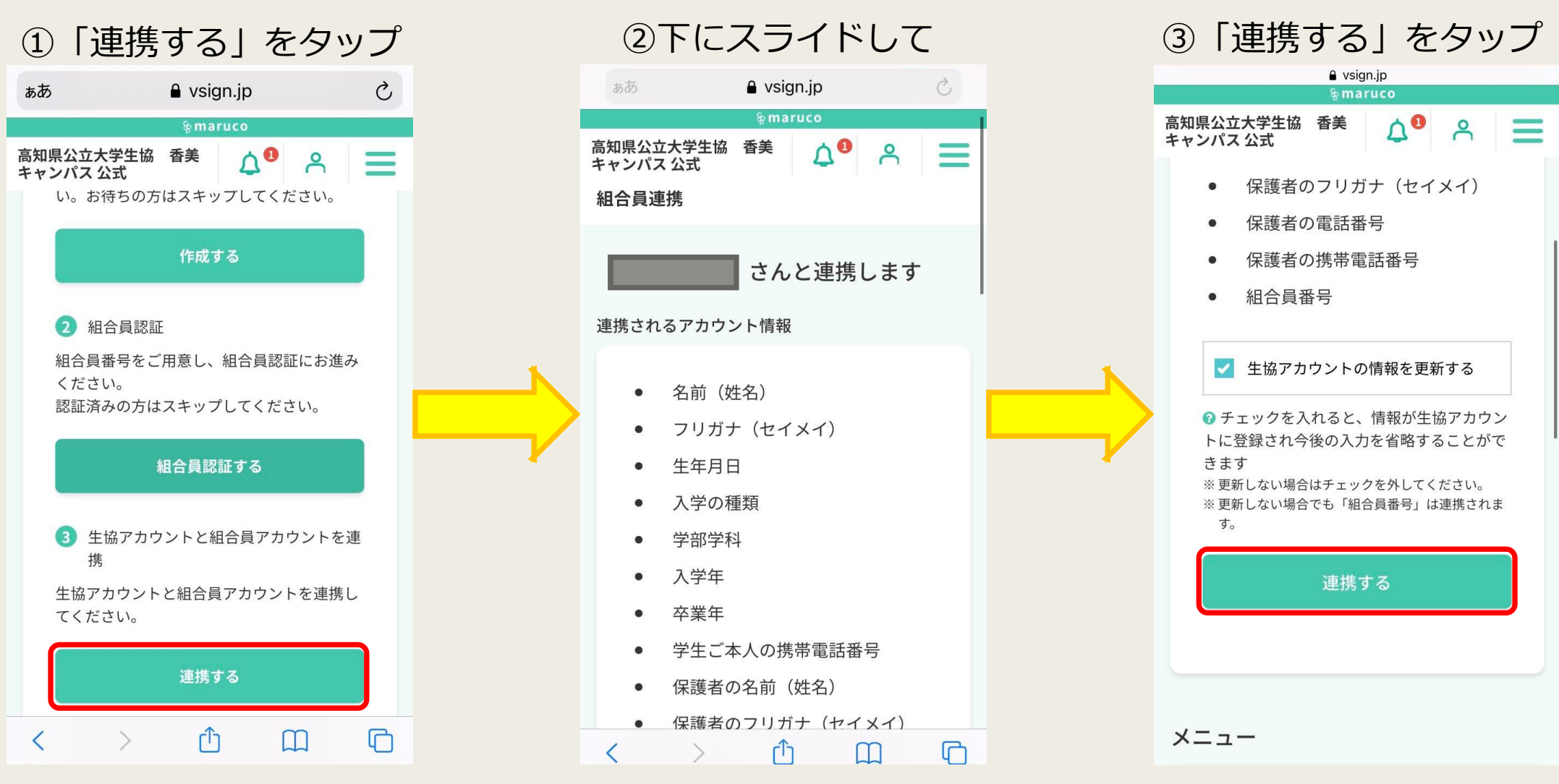

### マイページ登録完了!!

| 「ヨリーダー表示を使用できます ×                                |
|--------------------------------------------------|
| & maruco                                         |
| 高知県公立大学生協 香美 🏠 💍 🗮                               |
| 組合員連携                                            |
| <b>生協アカウント</b> と <b>組合員アカウント</b> の<br>連携が完了しました! |
|                                                  |
| 以下のサービスが利用可能になりました                               |
| ミールカード                                           |
| < > <sup>(</sup> ) <sup>(</sup> ) <sup>(</sup> ) |